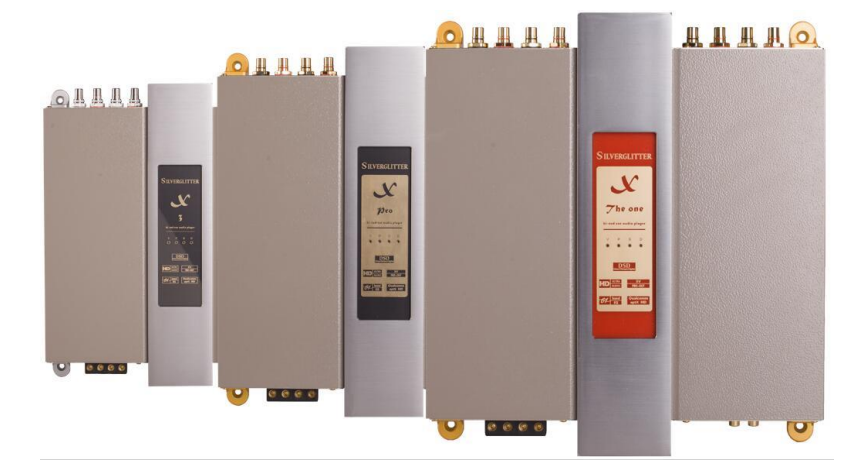

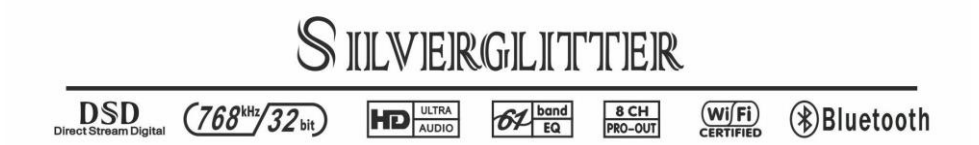

银耀参考级 DSD 车载主机

高端 X 系列

用户手册

# 目录

| 注意事项                 | 3  |
|----------------------|----|
| USB 接口说明/主机 APP 下载地址 | 4  |
| 附件清单/遥控器             | 5  |
| 主机接线图                | 6  |
| 系统连接                 | 6  |
| 播放界面                 | 8  |
| 进入媒体库                | 9  |
| 分频输出设定               | 12 |
| 时间延时设定               | 16 |
| 均衡器设定                | 18 |
| 蓝牙音频                 | 19 |
| AUX 输入信号             | 21 |
| 收听网络电台               | 22 |
| 固件升级                 | 22 |
| 安装要求                 | 22 |
| 专辑封面要求               | 22 |

## 注意事项

请勿在驾驶中操作任何容易使您分心功能。

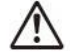

必须将音量控制在能听到车外噪音的水平。

请使用 12V~15V 的直流电源, 异于工作电压外的电源将会引起主机保护或故障。该故障 不在"三包"范围内。

如遇故障,请立即停止使用,并将产品送回天音授权经销商或天音售后中心修理。

请勿拆卸或改装,主机内没有可私自维修和更换的组件。 私自拆卸或维修将失去"三包" 资格。

#### 注意事项

#### 使用环境

主机的工作温度在-10~+60 请将主机安装在通风透气的地方,极限温度将会导致主机 保护或工作异常。

#### 潮湿环境

温差大、湿度高会令主机内部湿气凝结,导致主机保护或工作异常。

#### 关于 WIFI

<车辆 ACC 通电后, 主机自动开始启动、运行程序, 运行时间 35 秒左右, 当手机 WIFI 搜到 SG AUDIO 信号, 代表可以链接进行正常操作。

## <初次通电或更换 U 盘资源, 主机预读时间稍长, 如不能正常链接, 熄火重启即可。

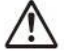

严禁在通电情况下拔插信号线,不同电器间的电位差可能会导致主机损坏,

由此行为导致的故障不在保修范围内。

#### 关于 USB 接口

<主机自带 4 个 USB 插口,可接 U 盘,支持 FAT32 或 exFAT 的格式。

<主机 USB 插口不支持热拔插,请勿在通电或播放过程中拔插 U 盘,车辆熄火或拔出钥 匙后才能拔插。(不规范行为导致的主机故障不在保修范围内)。

<避免沉余数据引起的不稳定,多次删除/拷贝数据后,或在播放出现不稳定情况时,请将 U 盘格式化一次。

<四个 USB 接口合共最大支持 500GB 储存,大于 500GB 储存有可能导致主机工作不稳 定或出现不识别的现象。(不规范行为导致的主机故障不在保修范围内)

<主机没有预留足够的电流供硬盘使用,私自连接硬盘会导致主机工作电流不够,除影响 音质外,也有导致主机电源故障的可能(不规范行为导致的主机故障不在保修范围内)

## 主机 APP 下载地址 (安卓 APP 请用浏览器扫描二维码)

<苹果手机通过 iTunes 搜索: 银耀播放器

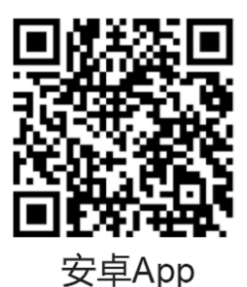

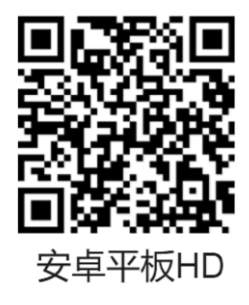

#### 支持的音源格式

<MP3、APE

<WAV、FLAC 最高支持 (24bit/192khz)

<DSF、DFF (DSD64) (DSD128) (DSD256)

<WAV、FLAC 的整轨文件需要对 CUE 文件进行 UTF-8 格式转换(不转换会无法播放) 更多的技术支持请参阅银耀官方网站-技术支持:

www.sg-audio.cn

\*对不支持的格式(ISO、DTS),可能会出现杂音、自动跳过、停顿、不能播放的现象, 该现象并非主机故障,删除相应资源即可。

# 附件清单

遥控器

| <主机          | (1) |
|--------------|-----|
| <遥控器/USB 接收器 | (1) |
| <7 号电池       | (1) |

# 激光灯 指示灯 双击 (开机/关机) 单击 (暂停/播放) 双击 (上一张专辑) 音量+键 单击 (上一首) 遥控器电源开关 双击 (下一张专辑) 单击 (下一首) 音量一键 激光键 USB接收器

# 主机接线图

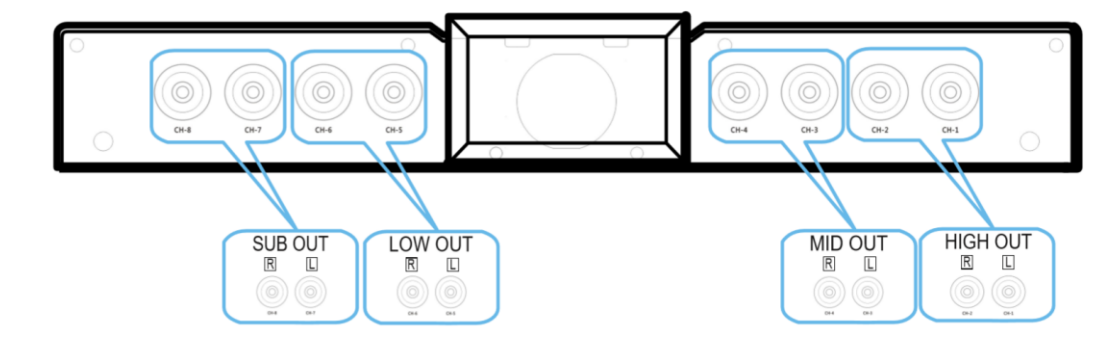

| 左高音  |
|------|
| 右高音  |
| 左中音  |
| 右中音  |
| 左中低音 |
| 右中低音 |
| 左超低音 |
| 右超低音 |
|      |

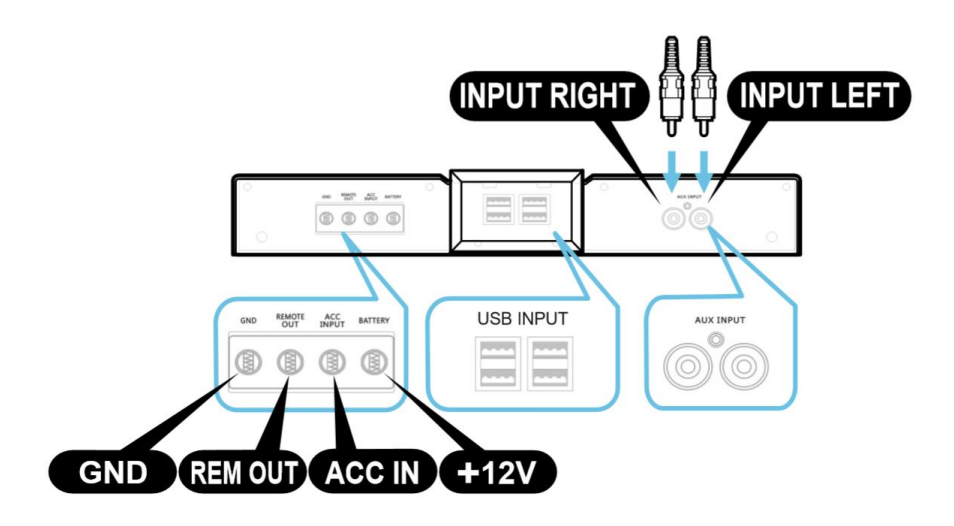

# 铭牌指示灯状态

- \*【V】+12V 电池电压状态指示,常亮,耗电极微,不必担心电池损耗问题
- \*【P】数字播放工作状态指示灯
- \*【S】DSP 工作状态指示灯
- \*【D】解码电路工作状态指示灯

## 系统链接

#### 手机链接 DSD 主机 (支持苹果、安卓系统)

- DSD 主机通电后、打开手机 WIFI,搜索并连接 SG audio\*\*\*\*\*\*
  连接密码 sg123456
  \*每台主机不一样,请根据实际名称接入
- 2、 打开银耀 DSD 主机 APP, 进入操作界面。
- 3、 密码错误或链接不上的原因
  - A、 主机程序未运行完毕 (请稍等再尝试链接)
  - B、 主机断电, 30 秒后重新通电链接
  - C、 与主机 SSID 的 WIFI 连接失败
  - D、手机移动数据网络没有关闭

# 主机播放界面

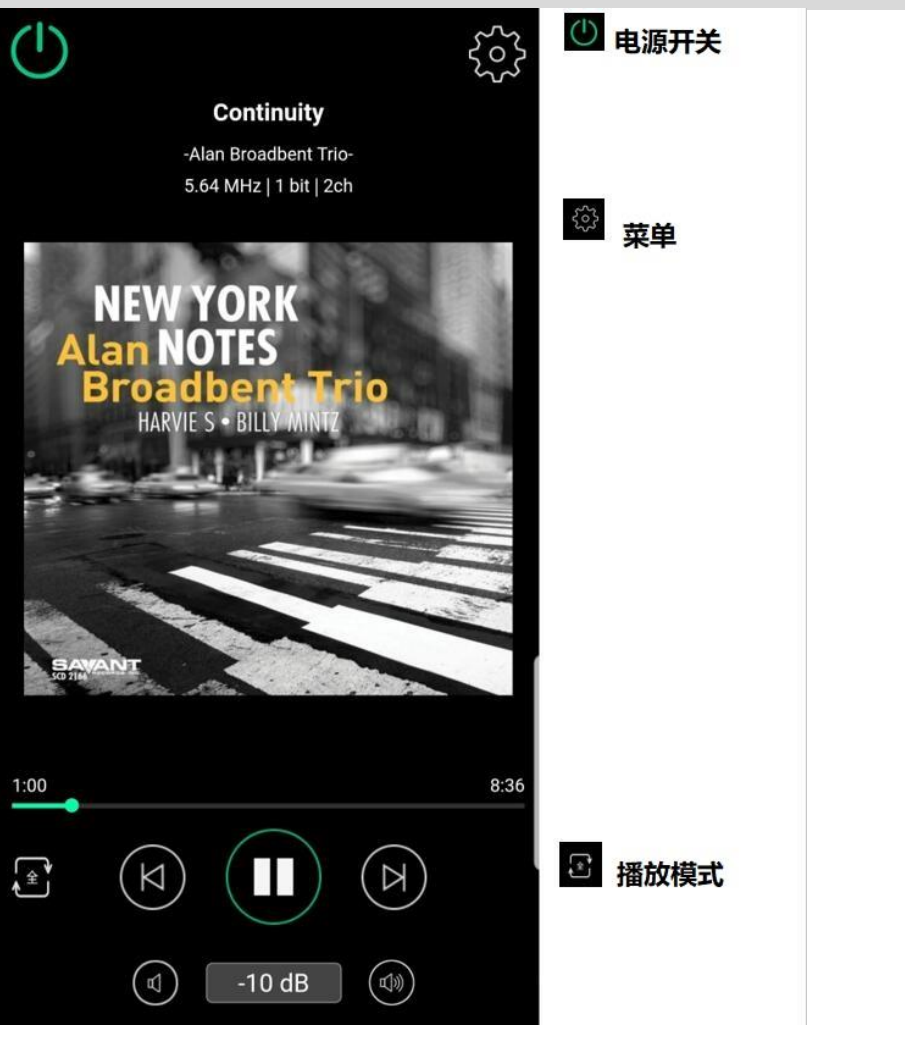

# 按键功能概述

| 电源开关  | 开机 (图标变绿)、关机 (图标变红)         |
|-------|-----------------------------|
| 菜单    | 点击进入个性化设置                   |
| 专辑封面  | 支持 JPEG 格式, 封面大小控制在 500K 左右 |
| 播放进度条 | 可点击拉动,快速移动到需要播放的位置          |

# 进入媒体库

## • 播放界面向左滑动即可进入媒体库

| *                                 | 搜索  | Q |
|-----------------------------------|-----|---|
| $\mathbf{\mathbf{\mathbf{\psi}}}$ |     |   |
| 收藏夹                               | 音乐库 |   |
|                                   |     |   |
|                                   |     |   |
|                                   |     |   |

|             | e e               |               |           | 搜索              | Q             |
|-------------|-------------------|---------------|-----------|-----------------|---------------|
| 2.2.45      | 【A】天 <sup>:</sup> | 音数码-银耀氵       | 则试碟V(     | DL-11           | :             |
| Ŋ           | 【A】延I             | 时调试曲目         |           |                 | :             |
| X           | 【自抓】              | - Dire Strait | ts 恐怖海    | ē峡 - LOVE OVE   | <b>:</b>      |
| a Party     | 【自抓】              | - Marco Po    | lo - 梁祝   | 、黄河             | :             |
| 6           | 【自抓】              | - MERCUR      | Y RECOP   | RDS - The Best  | :             |
|             | 【自抓】              | - 荷东 - The    | e Best Of | f Hollywood Ea  | a             |
|             | 【自抓】              | - 钟镇涛 - 聶     | 是佳钟镇》     | 寿               | :             |
| CHESTHUT    | 【自抓】              | [TELARC]      | Cyrus     | Chestnut - Gen  | ···· <b>:</b> |
| Hite gelini | 【自抓】              | [TELARC]      | Eddie I   | Kirkland - Lone | I 🚦           |
| 2-          | 【自抓】              | [TELARC]      | Hiromi    | - Beyond Stan   | ···· <b>I</b> |
| TACET       | 16BIT - 4         | 14KHZ - TAC   | CET - 二-  | 十五年精选           | :             |
|             | 16BIT - 4         | 14KHZ - Too   | ts Thiel  | emans - The S   | il 🚦          |
| BIGBAND     | 1(DIT             |               | D: D      |                 |               |

……点击右侧编辑键可以 删除文件夹或单个 音乐资源

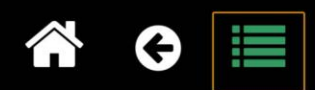

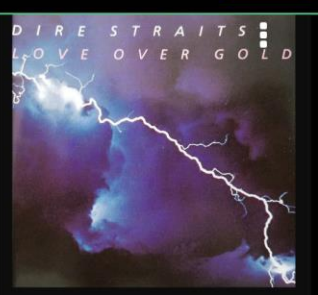

【自抓】 - Dire Straits 恐 怖海峡 - LOVE OVER

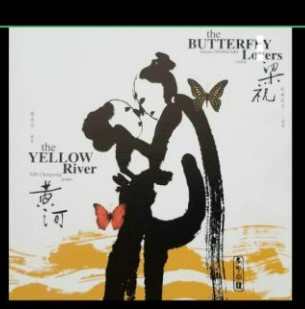

Q

【自抓】 - Marco Polo -梁祝、黄河

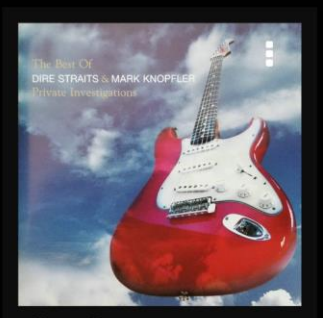

【自抓】 - MERCURY RECORDS - The Best Of

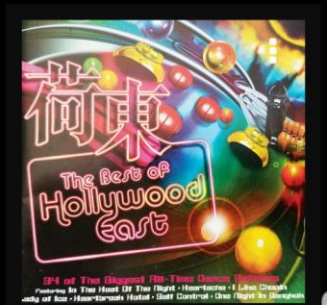

【自抓】 - 荷东 - The Best Of Hollywood East -

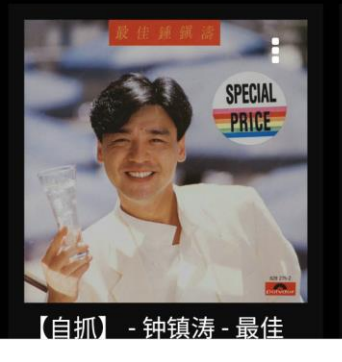

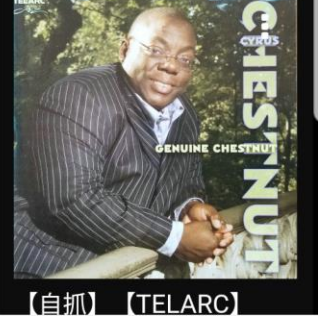

....点击列表形式可改 变音乐资源的显示 方式

# 分频网络界面

## 播放界面向右滑动即可进入分频网络

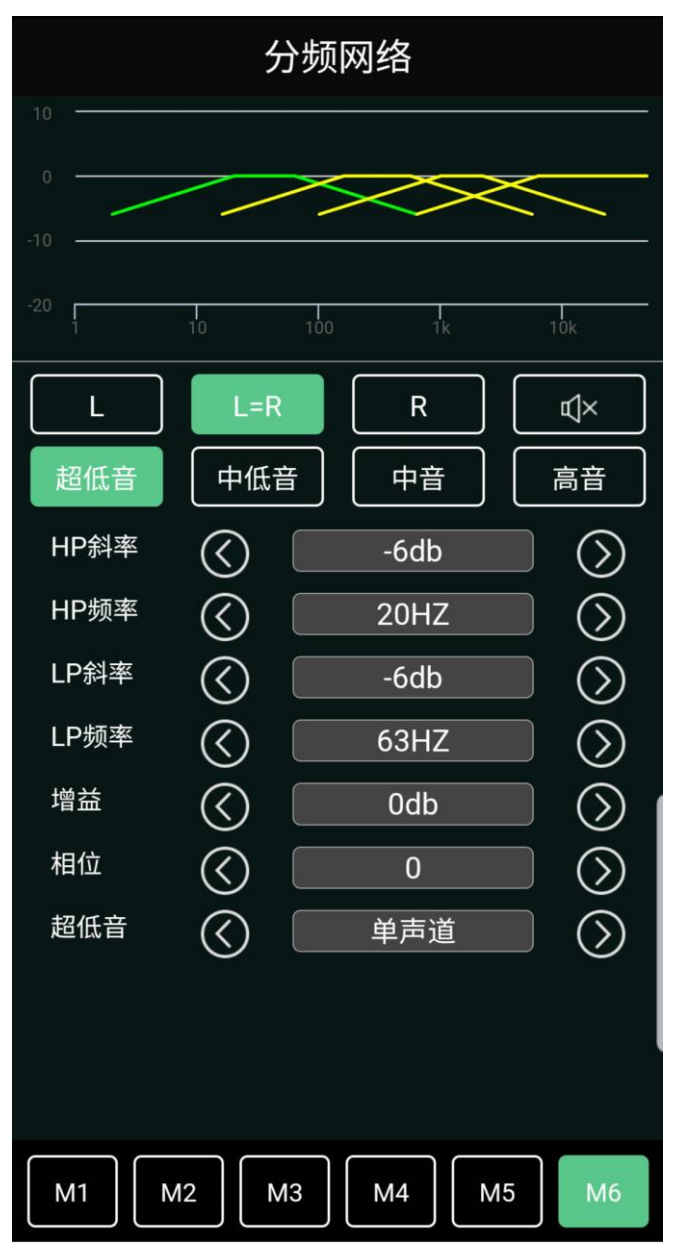

#### 被动分频输出设定

\*主机输出端口 3、4 (中音)、5、6 (中低音) 可以变成全频输出方式。

\*设定方法:分频网络界面中将(中音)(中低音)的 LP 和 HP 改成 PASS 就可以输出全频信号。

\*银耀 DSD 主机独有的可变输出模式(1)前声场主动三分频+超低音 (2)前声场主动 两分频+后门全频+超低音 (3)前/后声场被动全频+超低音 \*无论频点设置在什么状态,只要修改成 pass,相应端口就变成全频输出

## 主动分频输出设定

#### 储存调音参数

点击 M1~M6 任意一个点,在弹出窗口信息中点击【储存】,调音参数储存到当前记忆点

#### 调取调音参数

点击 M1~M6 任意一个点,在弹出窗口信息中点击【调用】,记忆点调音参数被使用

#### 主机可使用频率

#### 【超低音】

- 【HP 频率】: PASS、20HZ、22HZ、25HZ、28HZ、31.5HZ、36HZ、40HZ、45HZ、 50HZ、56HZ、63HZ、71HZ、80HZ、90HZ、100HZ、110HZ、125HZ、 140HZ、160HZ、180HZ、200HZ、
- 【LP 频率】: 220HZ、200HZ、180HZ、160HZ、140HZ、125HZ、110HZ、100HZ、 90HZ、80HZ、71HZ、63HZ、56HZ、50HZ、45HZ、40HZ、36HZ、31.5HZ、 28HZ、25HZ、22HZ

【HP 斜率】: (pass) (-6db) (-12db)(-18db)(-24db)(-30db) (-36db)

【LP 斜率】: (-6db) (-12db)(-18db)(-24db)(-30db) (-36db)

【增益】:+6db~-18db, 0.5db/步

### 【中低音】

- 【HP 频率】: PASS、20HZ、22HZ、25HZ、28HZ、31.5HZ、36HZ、40HZ、45HZ、50HZ、56HZ、63HZ、71HZ、80HZ、90HZ、100HZ、110HZ、125HZ、140HZ、160HZ、180HZ、200HZ、220HZ、250HZ、280HZ、315HZ、360HZ、400HZ、450HZ、500HZ、560HZ、630HZ、710HZ、800HZ、900HZ、1K、1.1K、1.2K、1.4K、1.6K、1.8K、2K、2.2K、2.5K、2.8K、3.2K、3.6K、4K、4.5K、5K、5.6K、6.3K、7.1K、8K、9K、10K、11K、12.5K、14K、16K、18K
- 【LP 频率】: PASS、20K、18K、16K、14K、12.5K、11K、10K、9K、8K、7.1K、6.3K、 5.6K、5K、4.5K、4K、3.6K、3.2K、2.8K、2.5K、2.2K、2K、1.8K、1.6K、 1.4K、1.2K、1.1K、1K、900HZ、800HZ、710HZ、630HZ、560HZ、500HZ、 450HZ、400HZ、360HZ、315HZ、280HZ、250HZ、220HZ、200HZ、 180HZ、160HZ、140HZ、125HZ、110HZ、100HZ、90HZ、80HZ、 71HZ、63HZ、56HZ、50HZ、45HZ、40HZ、36HZ、31.5HZ、28HZ、 25HZ、22HZ

【HP 斜率】: (pass) (-6db) (-12db)(-18db)(-24db)(-30db) (-36db)

【LP 斜率】: (pass) (-6db) (-12db)(-18db)(-24db)(-30db) (-36db)

【增益】:0db~-18db, 0.5db/步

### 【中音】

- 【HP 频率】: PASS、20HZ、22HZ、25HZ、28HZ、31.5HZ、36HZ、40HZ、45HZ 50HZ、56HZ、63HZ、71HZ、80HZ、90HZ、100HZ、110HZ、125HZ 140HZ、160HZ、180HZ、200HZ、220HZ、250HZ、280HZ、315HZ 360HZ、400HZ、450HZ、500HZ、560HZ、630HZ、710HZ、800HZ 900HZ、1K、1.1K、1.2K、1.4K、1.6K、1.8K、2K、2.2K、2.5K、2.8K 3.2K、3.6K、4K、4.5K、5K、5.6K、6.3K、7.1K、8K、9K、10K、11K 12.5K、14K、16K、18K
- 【LP 频率】: PASS、20K、18K、16K、14K、12.5K、11K、10K、9K、8K、7.1K、6.3K 5.6K、5K、4.5K、4K、3.6K、3.2K、2.8K、2.5K、2.2K、2K、1.8K、1.6K 1.4K、1.2K、1.1K、1K、900HZ、800HZ、710HZ、630HZ、560HZ、500HZ 450HZ、400HZ、360HZ、315HZ、280HZ、250HZ、220HZ、200HZ 180HZ、160HZ、140HZ、125HZ、110HZ、100HZ、90HZ、80HZ 71HZ、63HZ、56HZ、50HZ、

45HZ、40HZ、36HZ、31.5HZ、28HZ、25HZ、22HZ 【HP 斜率】: (pass) (-6db) (-12db)(-18db)(-24db)(-30db) (-36db) 【LP 斜率】: (pass) (-6db) (-12db)(-18db)(-24db)(-30db) (-36db) 【增益】:0db~-18db, 0.5db/步

#### 【高音】

- 【HP 频率】: 1K、1.1K、1.2K、1.4K、1.6K、1.8K、2K、2.2K、2.5K、2.8K、3.2K、3.6K 4K、4.5K、5K、5.6K、6.3K、7.1K、8K、9K、10K、11K、12.5K、14K 16K、18K
- 【LP 频率】: PASS、20K、18K、16K、14K、12.5K、11K、10K、9K、8K、7.1K、6.3K 5.6K、5K、4.5K、4K、3.6K、3.2K、2.8K、2.5K、2.2K、2K、1.8K、1.6K 1.4K、1.2K、1.1K
- 【HP 斜率】: (-6db) (-12db)(-18db)(-24db)(-30db) (-36db)
- 【LP 斜率】: (pass) (-6db) (-12db)(-18db)(-24db)(-30db) (-36db)
- 【增益】:0db~-18db, 0.5db/步

# 时间延时界面

## • 播放界面向下滑动即可进入时间延时调整界面

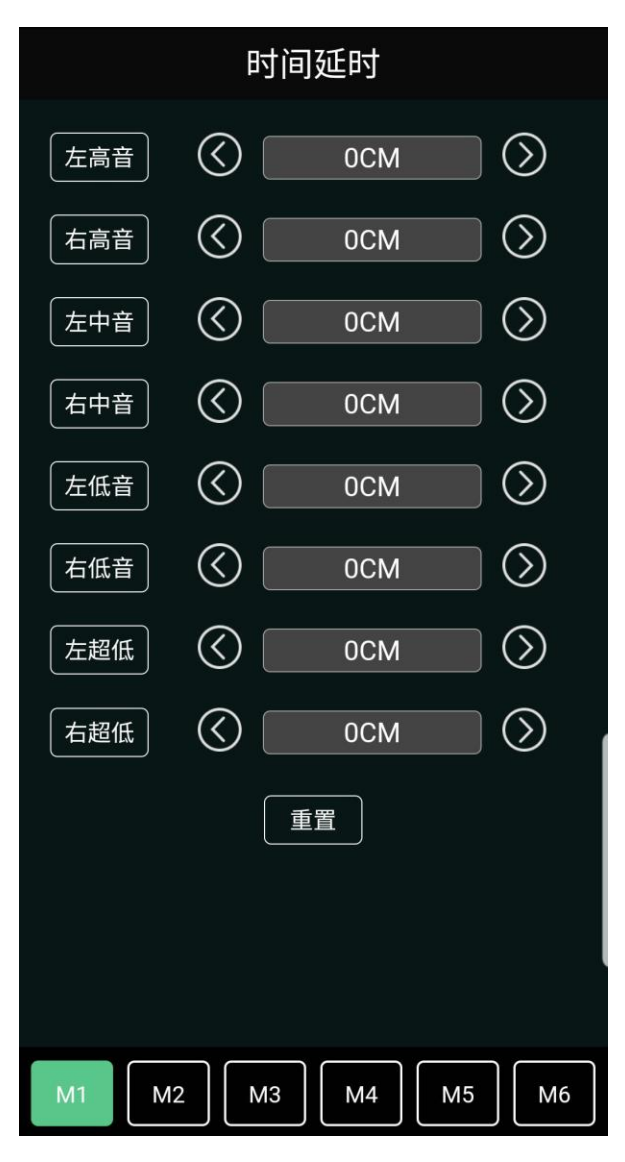

## 静音

点击对应通道文字框,文字框变红,当前通道静音,再次点击,静音解除

#### 延时的具体操作

请坐到驾驶位,用尺子量度各喇叭到鼻尖的距离,用到鼻尖距离最远的喇叭减去其它喇叭 到鼻尖的距离,将距离差输入到主机延时界面对应的参数框,这时候你会发现,声音的结 像基本在你面前了。

- 例:主动三分频系统,左高音到鼻尖距离为70cm,左中音到鼻尖为68cm,左中低到鼻 尖为80cm,右高音到鼻尖距离为130cm,右中音到鼻尖为128cm,右中低到鼻尖 为150cm,超低音到鼻尖为180cm。
  - 那么, 输入到主机的参数为, 左高音=180cm (最远) -左高音 70cm=110cm, 输入 到主机左高音的延时距离就是 110cm。左中音=180cm (最远) -左中音
  - 68cm=112cm, 输入到主机左中音的延时距离就是 112cm。以此类推,填入全部 参数。

因为以超低音的距离做基准,所以超低音参数框不需要填任何参数,参数为0即可。

# 均衡器界面

## 在分频网络界面向下滑动即可进入均衡器调整界面

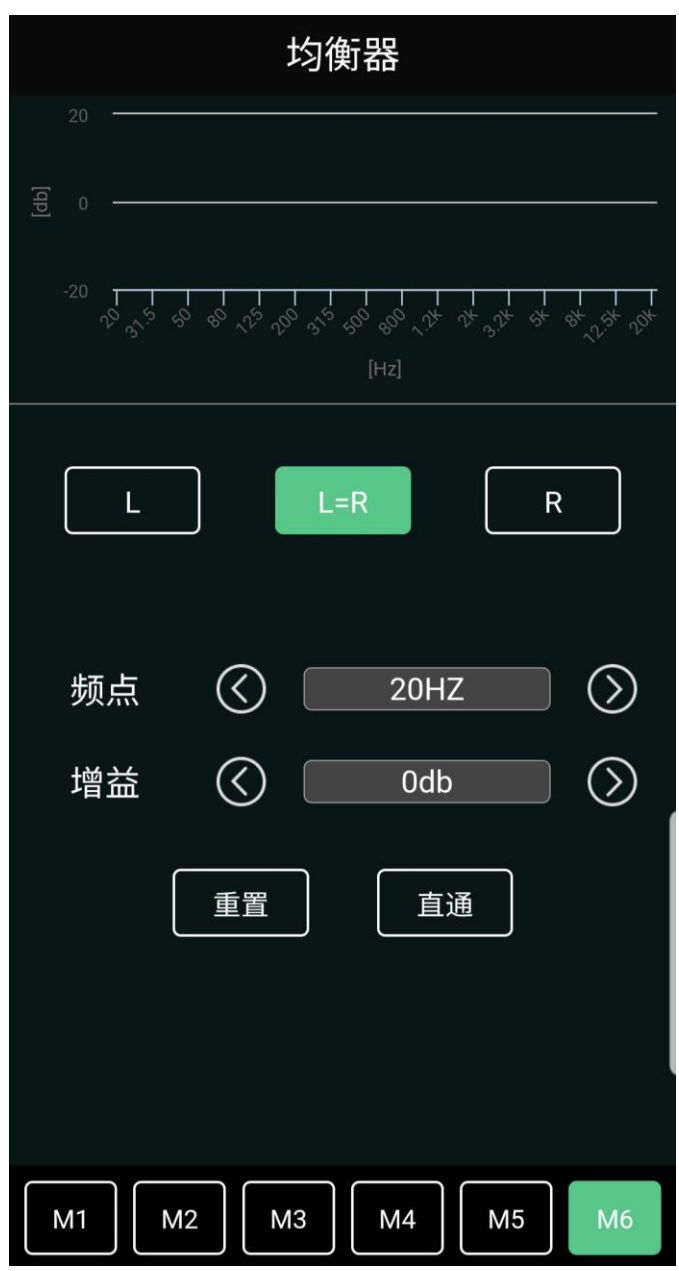

均衡器为 61 段均衡,可调整范围(+-12db) 可调整频段如下:

> 20HZ、22HZ、25HZ、28HZ、31.5HZ、36HZ、40HZ、45HZ 50HZ、56HZ、63HZ、71HZ、80HZ、90HZ、100HZ、110HZ 125HZ、140HZ、160HZ、180HZ、200HZ、220HZ、250HZ 280HZ、315HZ、360HZ、400HZ、450HZ、500HZ、560HZ、630HZ 710HZ、800HZ、900HZ、1K、1.1K、1.2K、1.4K、1.6K、1.8K 2K、2.2K、2.5K、2.8K、3.2K、3.6K、4K、4.5K、5K、5.6K、6.3K 7.1K、8K、9K、10K、11K、12.5K、14K、16K、18K、20K

# 蓝牙音频

• 在播放界面向上滑动即可进入音源选择界面,点击蓝牙,点击打开即可选择蓝牙播放

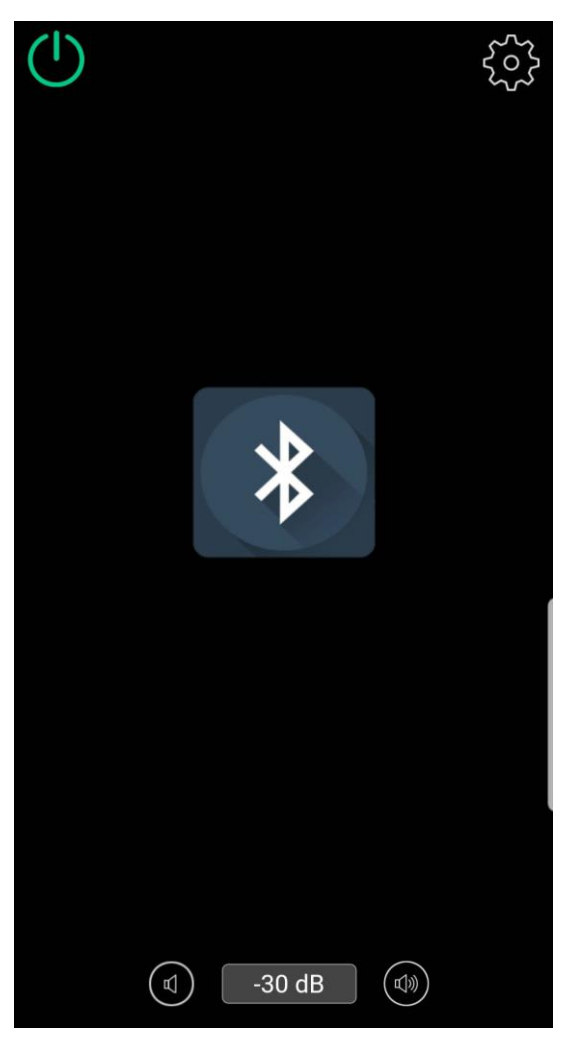

\*初次使用蓝牙音频,打开主机蓝牙后,需要在蓝牙播放设备上搜索主机蓝牙 (BT),然后 连接,连接成功后喇叭会传来"嘟嘟"两声,代表蓝牙已经连接。

# AUX 音频

在播放界面向上滑动即可进入音源选择界面,点击 AUX,点击打开即可选择 AUX 信
 号

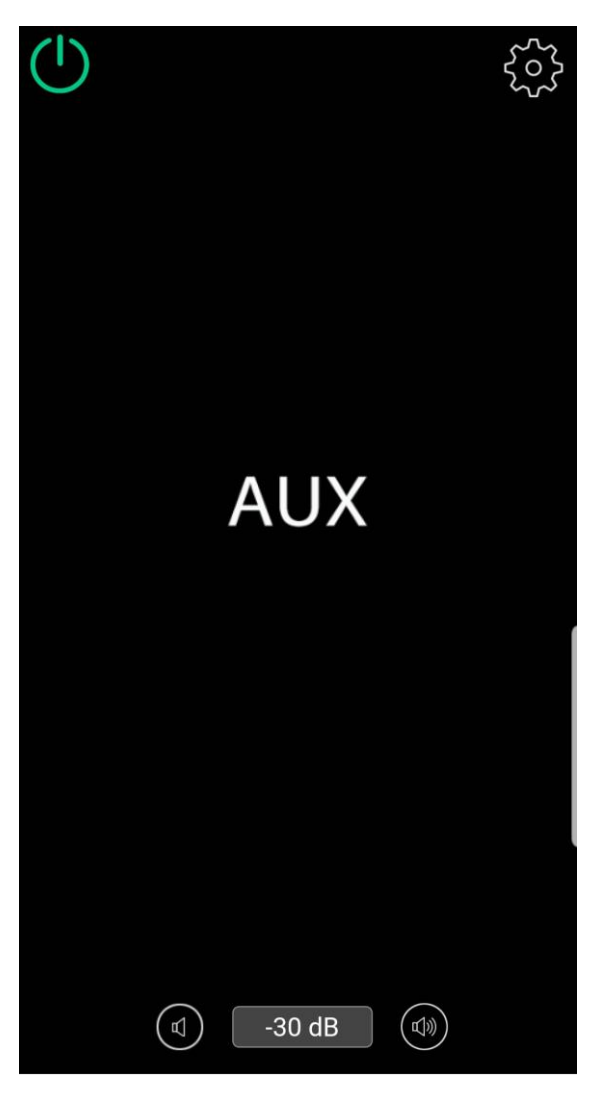

\*AUX 采用 ADC 模拟/数字技术,要求输入信号电压小于 2V,不能输入高电平信号,过 高的信号电压会引起声音失真,严重的会导致 ADC 芯片损坏

## 如何利用数字蓝牙收听高质量的网络广播

<打开网络收音 APP,在设置里将【声音】调整到高音质(高质量) <打开银耀播放器 APP,切换到蓝牙音频输入 <打开手机蓝牙,搜索蓝牙设备,点击配对并链接,链接成功喇叭会传出"嘟"的提示音 <打开手机 WLAN,链接可以接上互联网的 WIFI 或 4G <打开网络收音 APP,选择自己喜欢的电台 <手机声音将通过数字蓝牙传输到银耀主机

### 固件升级

- 1、 银耀官方会定期在官网 www.sg-audio.cn 技术支持版块发布更新固件
- 2、 固件升级方式:

<用电脑下载升级固件压缩包,并拷贝到 U 盘上(不需要解压)

<将装有升级固件的 U 盘插上主机(严禁在通电的情况下拔插 SD 卡)

<启动车辆,开启主机,固件自动升级,约3~5分钟升级完毕,升级过程中会有2~3次重启,请勿开机聆听音乐

<打开银耀播放器 APP, 点击进入设置菜单, 查看是否升级为最新的固件版本

- 8、假如还是旧的固件版本,证明升级未成功或未完成预读数据,请将车辆熄火(主机断电),然后再次通电自动升级。
- 4、 确认固件版本后, 请将主机关闭重启一次

## 安装要求

- 1、 DSD 主机的电源建议从系统电容处取电
- 2、 电源线不能小于 14 号
- 3、 DSD 主机内置自恢复保险丝,如需外接保险,请使用 10A/16V 的保险丝
- 4、 DSD 主机发热量大,不能密封安装,做造型一定要选择在相对通风并留有通风对流 透气孔的位置

## 封面制作

- 1、 封面图片支持 JPEG 格式
- 图片大小请限定在 500K 内
  \*其它格式图片或许不能正常显示
  \*图片容量过大可能导致主机卡顿或停顿